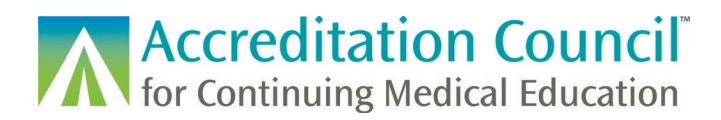

# **Reporting Learner Data in PARS**

# **Tutorial Contents**

| Introduction                                        | 2  |
|-----------------------------------------------------|----|
| Entering Activities                                 | 2  |
| Entering or Uploading Learner Completion Data       | 2  |
| Collecting Information from Learners                |    |
| Accessing Learner Reporting in PARS                 | 4  |
| Using the PARS Web Form for Manual Learner Entry    | 4  |
| To report CME and MOC in a single completion record | 4  |
| To report a learner completion for CME only         | 7  |
| To report a learner completion for MOC only         |    |
| Manual Learner Submission Errors                    |    |
| Batch Learner Upload Methods                        |    |
| Batch Upload Errors                                 |    |
| ACCME PARS Web Services                             |    |
| Web Services Errors                                 |    |
| Reporting Learners for REMS programs                |    |
| Viewing Learner Records in PARS                     |    |
| Learners in an activity                             |    |
| Learner Search                                      |    |
| Deleting Learner Records                            |    |
| Learner Reporting Errors and Troubleshooting        |    |
| Errors from PARS                                    |    |
| Errors from the Board                               |    |
| List of Error codes                                 |    |
| Technical Resources                                 | 21 |
|                                                     |    |

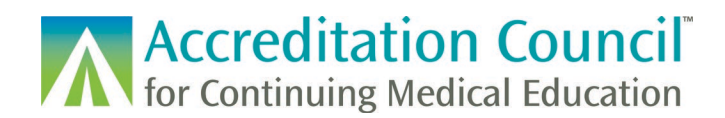

## Introduction

This tutorial is designed to guide accredited CME providers through the process of uploading learner completion records into ACCME's Program and Activity Reporting System (PARS) for activities registered for Maintenance of Certification (MOC) also known as Continuing Certification, providers who have received a REMS RPC grant, or those providers participating in the State Medical Board Collaboration.

## **Entering Activities**

Providers are required to enter in their activities into PARS **prior** to reporting learner completion:

- CME providers participating in the <u>State Medical Board</u> collaboration can prospectively enter activities in PARS in order to report CME completion in PARS for their physician learners.
- CME providers can <u>use PARS to register activities for MOC</u> by attesting to compliance with requirements for <u>CME for MOC</u>. When registering activities in PARS for these programs, providers agree to report completion data via PARS to the certifying boards.

# **Entering or Uploading Learner Completion Data**

Providers can upload learner completion data for physician learners who have earned AMA PRA Category 1 Credit<sup>TM</sup> for CME activities, MOC credit for registered certifying board activities, or a combination of both into PARS.

Providers can report learners' CME credit for physicians licensed in all US licensing states/territories.

|                                                          | 5            |
|----------------------------------------------------------|--------------|
| Board                                                    | Abbreviation |
| American Board of Anesthesiology                         | ABA          |
| American Board of Internal Medicine                      | ABIM         |
| American Board of Orthopaedic Surgery                    | ABOS         |
| American Board of Otolaryngology – Head and Neck Surgery | ABOHNS       |
| American Board of Pathology                              | ABPATH       |
| American Board of Pediatrics                             | ABP          |
| American Board of Surgery                                | ABS          |
| American Board of Thoracic Surgery                       | ABTS         |

Providers can report learners for MOC/CC credit towards the following collaborating certifying boards:

There are three different ways to enter learner participation data into PARS. Depending on the volume and scope of your program one method may be better utilized than others.

1) You can enter the learners manually within the PARS interface

2) You can upload a batch file of learners via Excel or XML

3) You can use <u>ACCME web services</u> to transfer completion data from your Learner Management System directly to PARS

Once learner records have been submitted, PARS will perform some initial validation to ensure that the correct information about the learner is entered. If your submission passes validation, you will see the new learner

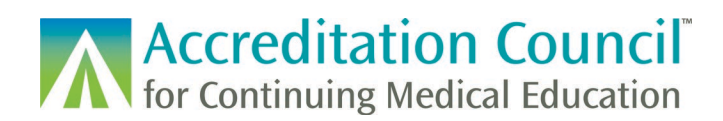

records appear as either **Submitted** or **Accepted**. It will typically take about a day for any Submitted records to be processed by any boards who require additional processing on their end.

## **Collecting Information from Learners**

Before you can begin entering in learner completion you will need to collect some basic information from your learners who are claiming credit. Your organization should develop a mechanism to collect the required information from your learners, as well as gain their permission to report their completion information into PARS.

|                    | State Medical Licensing Collaboration                                                                                                    | Maintenance of Certification                                                                                                    |
|--------------------|----------------------------------------------------------------------------------------------------|----------------------------------------------------------------------------------------------------|
| First Name         | Learner's first name                                                                                                    | Learner's first name                                                                                                    |
| Last Name          | Learner's last name                                                                                                    | Learner's last name                                                                                                    |
| State of Licensure | The state in which the learner is licensed                                                                                                    | N/A                                                                                                    |
| Board ID           | The learner's corresponding state licensure number or NPI                                                                                                    | The unique ID assigned to the physician<br>by their certifying board.<br>*The board ID is optional for ABS, ABOS<br>and ABTS                                                                                         |
| Date of Birth      | Month and Day of learner's birth (MM/DD)                                                                                                    | Month and Day of learner's birth (MM/DD)<br>*The DOB is optional for ABP and ABA.                                                                                                    |
| Completion Date    | The date the learner engaged in the activity. This date entered should fall within the start and end dates listed for the activity and cannot be a date in the future. | The date the learner engaged in the activity or completed any evaluation requirements. This date should fall within the start date and credit claim date listed for the activity and cannot be a date in the future. |
| Number of Credits  | The amount of <i>AMA PRA Category 1<sup>™</sup></i> credit the learner has earned.                                                                                     | The amount of MOC credit the learner has earned.                                                                                                    |
| Type(s) of Credit  | AMA PRA Category 1 <sup>™</sup> credit                                                                                                    | The type(s) of MOC credits earned vary by certifying board. The activity must first be registered as offering the credit type.                                                                                       |
| ACCME Activity     | The unique 9-digit PARS-assigned ID for the activity in which the learner participated.                                                                                | The unique 9-digit PARS-assigned ID for the activity in which the learner participated.                                                                                                    |

# **Accessing Learner Reporting in PARS**

To report physician learners for your eligible activities you can click on the Learners tab at the top of the page.

|                                                           |                   |                |           | В                 | ack to Accreditation Management |
|-----------------------------------------------------------|-------------------|----------------|-----------|-------------------|---------------------------------|
| Accreditation Council<br>for Continuing Medical Education | Dashboard         | Activities     | Learners  | Reports           |                                 |
| ा Learner Su                                              | mmary By Activity | + Learner Sear | ch 🚡 Batc | h Upload Learners | ✓ Learner Validation Tool       |

# **Using the PARS Web Form for Manual Learner Entry**

**Step 1:** Navigate to the Learner Summary by Activity tab from the main Learners tab. **Step 2:** Once you have located your activity, click the Add Learners option on the activity card. This will navigate you to the form where you can enter any learner information required for CME and/or MOC.

| 1 🔚 Learner Summa                         | ry By Activity + Learner Search                                                                                                    | ool                                  |
|-------------------------------------------|----------------------------------------------------------------------------------------------------|--------------------------------------|
| $\mathbf{Q}$ Search Activity $\mathbf{a}$ | Learner Summary by Activity                                                                                                    |                                      |
|                                           | 1,320 Activities                                                                                                    | Download All Activities $\checkmark$ |
| Apply selected filter(s)                  | Show: 10 Per Page 🗸                                                                                                    | Sort by: 🗸 🤳                         |
| Filter By: Clear All                      | Testing adding learners via manual entry                                                                                                    | View 2 Add Learners                  |
| Activity Format +                         | Western Regional Medical Center   Organization ID: 0008001         Subm           Live Course         Activity ID: 210016865   Internal ID: manuallyaddinglearnersDE01 | itted: 0 Accepted: 13 Rejected: 0    |
| Providership +                            |                                                                                                    |                                      |
| loint Provider Name 🗕 🕂                   |                                                                                                    |                                      |

#### To report CME and MOC in a single completion record

PARS allows a learner to be reported into the system for both CME and MOC in one submission if the activity offers AMA PRA Category 1 credit and is registered for one or more certifying boards' MOC programs.

To begin, fill out the first part of the form. Ensure that the Report for CME credit option is checked and fill out any fields with an \* indicated.

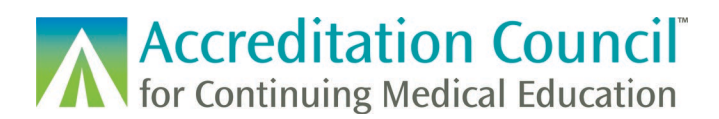

|                 |             |       | 1 m |  |
|-----------------|-------------|-------|-----|--|
| First name      | Last name   |       |     |  |
|                 |             |       |     |  |
| Report for CM   | ME credit   |       |     |  |
|                 |             |       |     |  |
|                 | total cred  | its * |     |  |
|                 |             |       |     |  |
|                 |             |       |     |  |
| LICENSING STATE | * LICENSING | 1D    |     |  |

As you fill out the form, if the system can find a matching learner it will display a Learner Matched icon. If the system can find a unique match with partial information, it will pre-fill any remaining identification fields and display the Learner Matched icon.

| Enter identification i report MOC. | nformation and CME | credits for the | learner. Add a board to |
|------------------------------------|--------------------|-----------------|-------------------------|
| FIRST NAME *                       | LAST NAME *        | DOB *           | DATE COMPLETED *        |
| Joe                                | ACCME              | 01/01           | 05/01/2023              |
| Report for CME credit              | total credits *    |                 |                         |
| LICENSING STATE *                  | LICENSING ID       |                 |                         |
| <b>Q</b> California                | 94412289           |                 |                         |
| Learner Matched                    |                    |                 |                         |

If the activity is registered for MOC for a participating board, and your learner is certified by that board you can add their completion information to this record. To add MOC credit to this completion, you can click on + Add a Certifying Board.

| + Add a Certifying Board or Collaboratio | on |  |
|------------------------------------------|----|--|
| Submit and Add Another Learner           |    |  |

#### Once this is expanded, select the applicable certifying board.

| CERTIFYING BOARD                                                                                      | ×     |
|----------------------------------------------------------------------------------------------------|-------|
| Select a Board or Collaboration                                                                       |       |
| American Board of Otolaryngology - Head and Neck Surgery<br>+ Add a Certifying Board or Collaboration | rgery |

Fill out any MOC specific fields, including the board ID, total MOC credits earned, and any earned credit types. In most cases the credit type amounts will default to the total MOC earned, however you may reduce the number of credits if applicable (ex: the learner earned 8 credits, but only 1 of them counted towards patient safety requirements). A sample finished form is below:

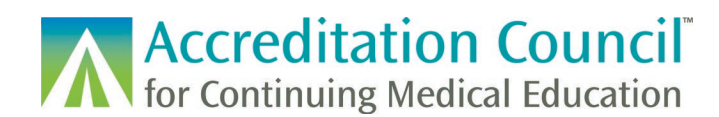

| Joe ACCME                                                 |              | 01/01         | 5/01/2023 |
|-----------------------------------------------------------|--------------|---------------|-----------|
| Report for CME credit           1         total credits * |              |               |           |
| LICENSING STATE *                                         | LICENSING ID |               |           |
| Q California                                              | 94412289     |               |           |
| Learner Matched American Board of Internal Medicine X     |              | TOTAL CREDITS |           |
| 990016                                                    |              | 1             |           |
| ABIM CREDIT TYPES * Medical Knowledge 1 of 1              |              |               |           |

Once all required fields are filled out with valid information and the system can find a match, you can click submit and add additional learners or submit and close to go back to the activity learner summary.

| Submit and Add Another Learner |                  |
|--------------------------------|------------------|
| ← Cancel Without Submitting    | Submit and Close |

#### To report a learner completion for CME only

If your learner has earned CME for an activity only fill out the first section of the form. Ensure that the Report for CME credit option is checked and fill out any fields with an \* indicated. A sample finished form is below:

| FIRST NAME *            | LAST NAME *     | DOB * | DATE COMPLETED * |
|-------------------------|-----------------|-------|------------------|
| Rebecca                 | Test            | 02/01 | 11/02/2021       |
| Report for CME cred     | dit             |       |                  |
| 8                       | total credits * |       |                  |
| LICENSING STATE *       | LICENSING ID    |       |                  |
| <b>Q</b> North Carolina | 9999994         |       |                  |
| Learner Matched         |                 |       |                  |
|                         |                 |       |                  |

#### To report a learner completion for MOC only

You will want to ensure that the Report for CME selection is un-checked. Fill out any fields with an \* indicated. Click on the + Add a Certifying Board option

| Q Select a state or province Licensing id |
|-------------------------------------------|

Once this is expanded, select the applicable certifying board.

| ^ >                                                                                                | < |
|----------------------------------------------------------------------------------------------------|---|
| Select a Board or Collaboration                                                                    |   |
| American Board of Otolaryngology - Head and Neck Surger<br>Add a Certifying Board or Collaboration | У |

#### A sample finished form is below:

| Enter identification information a | and CME credits for the lear | mer. Add a board to report N | ИОС.             |
|------------------------------------|------------------------------|------------------------------|------------------|
| FIRST NAME *                       | LAST NAME *                  | DOB *                        | DATE COMPLETED * |
| Joe                                | ACCME                        | 01/01                        | 05/01/2023       |
| Report for CME credit              |                              |                              |                  |
| LICENSING STATE                    | LICENSING ID                 |                              |                  |
| Q Select a state or province       | 94412289                     |                              |                  |
|                                    |                              |                              |                  |
| Learner Matched                    |                              |                              |                  |
|                                    |                              |                              |                  |
| American Board of Internal Medio   | tine 🗙                       |                              |                  |
| BOARD ID *                         |                              | TOTAL CREDITS                |                  |
| 990016                             |                              | 1                            |                  |
|                                    |                              |                              |                  |
| ABIM CREDIT TYPES *                |                              |                              |                  |
| Medical Knowledge                  |                              |                              |                  |
|                                    |                              |                              |                  |
| 1 of 1                             |                              |                              |                  |
|                                    |                              |                              |                  |
| Learner Matched                    |                              |                              |                  |

#### Manual Learner Submission Errors

If there is an invalid submission or PARS cannot find a matched learner, you cannot proceed with reporting CME for a learner until the information is corrected or more information is provided.

| FIRST NAME *                           | LAST NAME *                           | DOB *            | DATE COMPLETED * |
|----------------------------------------|---------------------------------------|------------------|------------------|
| Rebecca                                | Test                                  | 02/01            | 11/02/2021       |
|                                        |                                       |                  |                  |
| Report for CME c                       | redit                                 |                  |                  |
|                                        |                                       |                  |                  |
| 9                                      | tota                                  | l credits *      |                  |
| CME credits cannot<br>maximum reported | be greater than the for this activity |                  |                  |
|                                        |                                       |                  |                  |
|                                        |                                       |                  |                  |
| LICENSING STATE *                      | LICENSING                             | ID *             |                  |
| Q North Carolina                       | 999995                                |                  |                  |
|                                        |                                       |                  |                  |
| Learner Not Matched                    |                                       |                  |                  |
| Provide additional informat            | ion below to match this learner.      |                  |                  |
| NPI                                    | MEDICAL SC                            | HOOL             |                  |
| NPI                                    | Q Select                              | a medical school |                  |
|                                        |                                       |                  |                  |

If additional information is supplied and PARS still cannot find a match, contact the learner to determine that the information provided is correct.

| Submit and Add Another Learner                                                                            |                                 |
|----------------------------------------------------------------------------------------------------|---------------------------------|
| We were unable to locate a learner with the information provided. Please check with the learner and re-su | ubmit with updated information. |
| ← Cancel Without Submitting                                                                               | Submit and Close                |

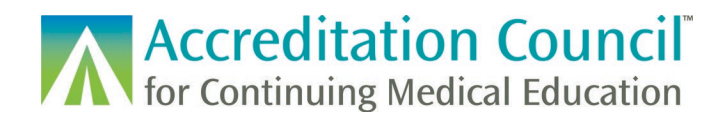

# **Batch Learner Upload Methods**

In addition to the manual method listed above, providers have the option to upload a file with up to 5,000 learner records. PARS accepts properly formatted Excel (.xlsx) and .xml file types. These files must be specifically formatted for PARS to accept the data. This document is meant as an overview of the upload process; file templates and detailed instructions for how to create these files are available on the ACCME's <u>website</u>.

To begin, click on the Batch Upload Learners tab under the Learners header.

| Accreditation Council<br>for Continuing Medical Education | Dashboard         | Activities    | Learners | Reports              |                           |
|-----------------------------------------------------------|-------------------|---------------|----------|----------------------|---------------------------|
| ≔ Learner Su                                              | mmary By Activity | + Learner Sea | arch 📑 B | atch Upload Learners | ✓ Learner Validation Tool |
|                                                           |                   |               |          |                      |                           |

If you need to download a template, you can do so from the left section of this page. If you already have a file prepared, you can either drag and drop the file on the page or select which file you are looking to upload from your computer.

| 1) Prepare your file for upload.      | 2) Upload your completed file.                                                              |
|---------------------------------------|---------------------------------------------------------------------------------------------|
| Learn more about how to add or delete |                                                                                             |
| Batch Templates                       | Drop your completed file here, or <u>choose file</u>                                        |
| 🛃 Batch Learner Excel File            | Accepts Excel, tab delimited, and XML files. Only one batch file may be uploaded at a time. |
| Use for CME and MOC                   |                                                                                             |
|                                       |                                                                                             |

Once the file has been uploaded, it will begin to process. You can click on View Upload History to see the results.

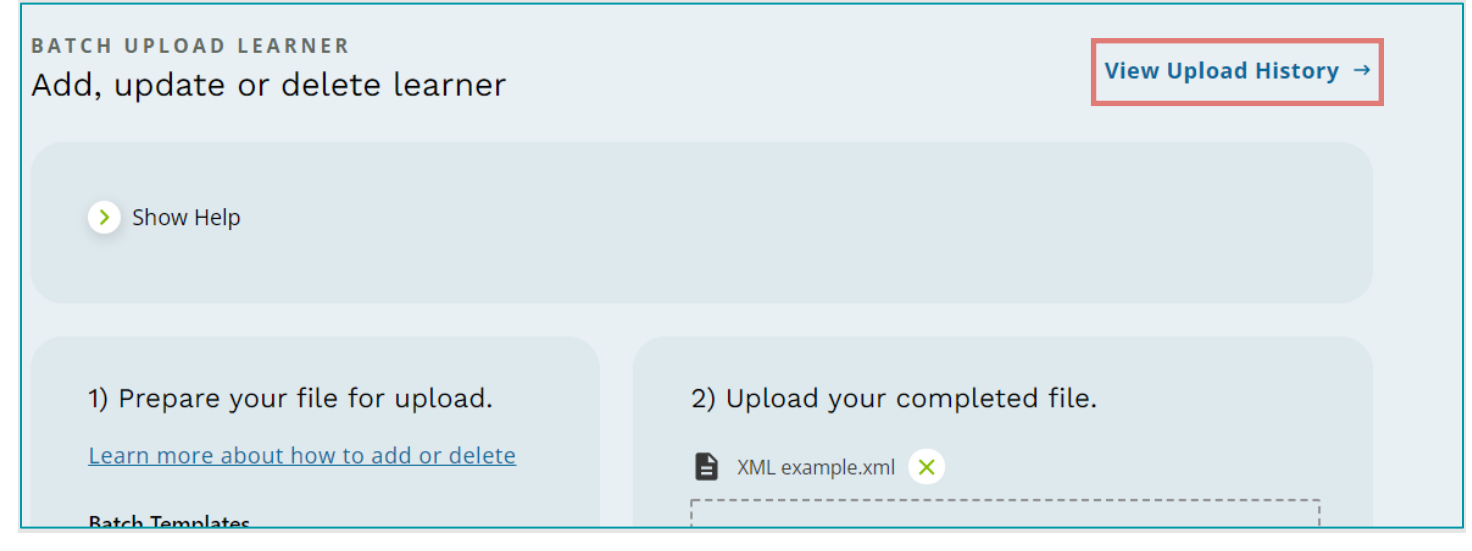

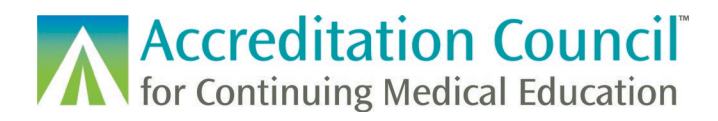

Here you can see when files were uploaded, how many records were successfully processed, and if there were any records with errors upon processing.

#### **Batch Upload Errors**

To see which records did not process, click on the Rejection link.

| Sep 15, 2021                                                                                                    |
|----------------------------------------------------------------------------------------------------|
| <ul> <li>CME Learners.xlsx</li> <li>146 Added 34 Rejected</li> <li>Rejection_2021_09_15_15_26_34   Successful_2021_09_15_15_26_34</li> </ul> |
| LearnerTestCase.xlsx  1Added  Successful_2021_09_15_15_19_12                                                                                 |
| Sep 13, 2021                                                                                                    |
| ط TC4472.xml                                                                                                    |

The downloaded Excel file will provide an error code and description for any records which did not pass PARS validation.

| D        | E       | F               | G             | н           | 1           |          | J        | K            | L              | м                   | N          | 0                    | P                   | Q             | R               | S              | Т            | U        | V         | W        | X          | Y         | Z          |
|----------|---------|-----------------|---------------|-------------|-------------|----------|----------|--------------|----------------|---------------------|------------|----------------------|---------------------|---------------|-----------------|----------------|--------------|----------|-----------|----------|------------|-----------|------------|
|          |         | Month and day   |               |             |             |          |          |              |                |                     |            |                      |                     |               |                 |                |              |          |           |          |            |           |            |
|          |         | only, do not    |               |             |             |          |          | If you       | are reportin   | g MOC/CC fill out t | hese colur | nns. At least one cr | edit type is rea    | quired to rep | ort the learner | for MOC/CC.    |              |          |           |          |            |           |            |
|          |         | include year.   | If you are re | eporting CM | completion  | n only,  |          | If the learn | er is dual-cer | tified, repeat thes | e columns  | for each certifying  | board to whic       | h the learner | completion sh   | ould be repo   | rted.        |          |           |          |            |           |            |
|          |         | Format as MM/DD | fill out (    | columns A-I | and stop he | ere.     | Ple      | ase note th  | at amounts o   | f credit in one row | are not a  | dditive. See the Ref | ference to the for- | 'fm           | ation about ho  | w to list cred | lit types.   |          |           |          |            |           |            |
|          |         |                 |               |             |             |          |          |              |                |                     |            |                      |                     |               |                 |                |              |          |           |          |            |           |            |
|          |         |                 |               |             |             |          |          |              |                |                     | Credits    |                      | Credus              |               | Credits         |                | Credits      |          |           |          |            |           |            |
|          |         |                 |               |             |             |          |          |              | Total          |                     | Awarded    |                      | Awaracator          |               | Awarded for     |                | Awarded for  |          |           |          |            |           |            |
|          | Last    |                 | Licensing     | Licensing I | Number o    | of CME C | ertifyin | Certifying   | Board          |                     | for Credi  | t Additional         | Additional          | Additional    | Additional      | Additional     | Additional   |          |           |          |            |           |            |
| First Na | Name 💌  | Date of Birth   | State 🛛 💌     | or NPI      | Credits     | × 8      | Board 💌  | Board ID     | Credits        | Credit Type 🏾 🎽     | Туре       | 🔨 Credit Type 🛛 💌    | Credit Type 🝸       | Credit Typ    | Credit Typ 🍸    | Credit Ty      | Credit Typ 🍸 | Errors   |           |          |            |           |            |
| All      | Learner | 09/10           | Maine         | 1234567     | 5           | A        | BIM      | 999999       | 5              | Medical Knowle      | c 5        | Practice Assessm     | n 5                 | Patient Safe  | et 5            |                |              | 661: Dip | Iomate ID | not foun | d in Board | records.; | 690: ACCME |
| CME      | Learner | 10/18           | California    | 7654321     | 5           |          |          |              |                |                     |            |                      |                     |               |                 |                |              | 661: Dip | Iomate ID | not foun | d in Board | records.; | 690: ACCME |
| MOC      | Learner | 05/25           |               |             |             | A        | BOHNS    | 8888888      | 5              | Self-Assessmen      | t 5        |                      |                     |               |                 |                |              | 661: Dip | Iomate ID | not foun | d in Board | records.; | 690: ACCME |

You can make any changes directly in the Excel file, resave it, and upload it back into PARS. You do not need to remove the columns with the <u>error code and message</u> as these columns will be ignored upon resubmission.

## **ACCME PARS Web Services**

A web service is available to enable CME providers' software applications, such as learning management systems, to submit activity and participant completion data directly to PARS. The goal of these services is to reduce the need for CME provider staff to use manual data entry or batch upload methods. To use these web services, your IT professionals will need to make modifications to your current software. For more information please see the **PARS Web Services** section of our <u>Technical Information</u> web page.

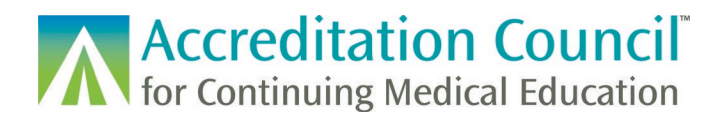

To gain access to report through web services you will need to contact <u>info@accme.org</u> in order to provision web service credentials and access to the testing environment (Sandbox PARS).

#### Web Services Errors

See the Web Services Guide for more information on this form of submission as it is mostly technical in nature.

In order to submit learner completions via the web service, you will want to ensure that the web service credentials you are using are accurate for the correct environment. ACCME will provide web service specific credentials to your organization upon request. This access is different from any existing PARS access in the interface. If you have any problems with logging on, please reach out to your vendor, or info@accme.org for additional troubleshooting.

#### **Reporting Learners for REMS programs**

In order to report learner completion for a REMS compliant activity, the activity will first need to be fully registered in PARS. REMS completion can be reported within PARS, or by any batch method or web service integration. More information on these specific technical methods can be found in the instructions for the appropriate upload.

REMS completion information can be entered on its own or can be combined with the reporting of CME and/or MOC. If you choose to report a learner's CME and/or MOC along with the REMS completion, any REMS-specific information will remain de-identified with reported out to the RPC/FDA.

| IRST NAME                 | LAST N            | AME          | DOB     | DATE COMPLETE | D |
|---------------------------|-------------------|--------------|---------|---------------|---|
| irst name                 | Last na           | ame          | <b></b> |               |   |
|                           |                   |              |         |               |   |
| Report for CME            | credit            |              |         |               |   |
|                           |                   |              |         |               |   |
| ICENSING STATE            |                   | LICENSING ID |         |               |   |
| <b>Q</b> Select a state o | r province        | Licensing id |         |               |   |
|                           |                   |              |         |               |   |
| Add a Cortifying          | Poard or Collabor | ation        |         |               |   |
| Adu a Certifying          |                   | auon         |         |               |   |
|                           |                   |              |         |               |   |

To begin, click on the add a certifying board or collaboration option.

#### Select the REMS program under the collaborations section.

| LICENSING STATE                       | LICENSING ID |                                 |     |
|---------------------------------------|--------------|---------------------------------|-----|
| <b>Q</b> Select a state or province   | Licensing id |                                 |     |
|                                       |              |                                 |     |
| CERTIFYING BOARD                      |              | COLLABORATION                   |     |
|                                       | ~ ×          |                                 | ^ × |
|                                       |              | Select a Board or Collaboration |     |
|                                       |              | Opioid Analgesic REMS           |     |
| + Add a Certifying Board or Collabora | ition        |                                 |     |

Fill out any required \* fields, along with the date of completion. You should fill out any optional fields if you have the corresponding information from the learner.

| Opioid Analgesic REMS 🗙 |   |                    |   |
|-------------------------|---|--------------------|---|
| PROVIDER LEARNER ID *   |   | PRACTICE STATE     |   |
| 12345                   |   | Louisiana          | ~ |
|                         |   |                    |   |
| PROFESSION *            |   | TIME IN PRACTICE * |   |
| Physician               | ~ | 6-10 years         | ~ |
|                         |   |                    |   |
| PRACTICE AREA           |   | DEA REGISTRATION   |   |
| General surgery         | ~ | None               | ~ |
| Surgical procedures     |   |                    |   |

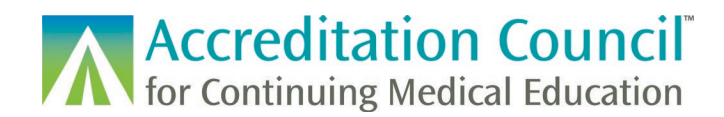

# **Viewing Learner Records in PARS**

#### Learners in an activity

You can view any entered learner records in PARS from the Learner Summary by Activity by clicking on the activity title, or the View button on the activity card.

| Ξ Learner Summar                          | y By Activity + Learner Search 🛛 🕶 Batch Upload Learners 🗸 Learner Validation Tool                                                                                           |                            |
|-------------------------------------------|----------------------------------------------------------------------------------------------------|----------------------------|
| $\mathbf{Q}$ Search Activity $\mathbf{i}$ | Learner Summary by Activity                                                                                                    |                            |
| Apply selected filter(s)                  | 1,320 Activities<br>Show: <b>10 Per Page ~</b>                                                                                                    | Download All Activities ~  |
| Filter By: Clear All                      | Testing adding learners via manual entry                                                                                                    | Add Learners               |
| Activity Format +                         | Western Regional Medical Center   Organization ID: 0008001         Submitted:           Live Course         Activity ID: 210016865   Internal ID: manuallyaddinglearnersDEO1 | 0 Accepted: 13 Rejected: 0 |
| Providership +                            |                                                                                                    |                            |
| loint Provider Name +                     |                                                                                                    |                            |

On this page you can see information on the learners reported for an activity, credits earned, and the current status of the learner record.

| ÷                    | ← Back to Activity Learner Summary                                                                                                    |              |               |       |            |            |            |                                                         |              |
|----------------------|----------------------------------------------------------------------------------------------------|--------------|---------------|-------|------------|------------|------------|---------------------------------------------------------|--------------|
| L<br>Liv<br>10<br>Co | Learners for Testing adding learners via manual entry<br>Live Course   Activity ID: 210016865   Internal ID: manuallyaddinglearnersDE01<br>10/15/2021-11/15/2021   Credit Claim Date: 12/31/2021<br>Collaborations: MOC   Certifying Boards: ABOHNS   8 AMA PRA Category 1 Credit <sup>™</sup> Credits |              |               |       |            |            |            |                                                         |              |
| 13                   | Learners                                                                                                    |              |               |       |            |            |            | Download Learners 🗸 🥢                                   | Add Learners |
| Sh                   | iow: 10 Per                                                                                                    | Page 🗸       |               |       |            |            |            | Sort by: Board 🗸                                        | J            |
|                      |                                                                                                    | <u>Board</u> | Name          | DOB   | Learner ID | Completion | Submission | Credits Awarded Statu                                   | <u>s</u>     |
|                      |                                                                                                    | ABOHNS       | Harper Benton | 11/11 | 19927      | 11/01/21   | 11/01/21   | 2 Total Earned<br>2 Patient Safety<br>2 Self-Assessment | Accepted     |
|                      |                                                                                                    | ABOHNS       | Brent Benton  | 7/5   | 19927      | 11/01/21   | 11/01/21   | 2 Total Earned<br>2 Self-Assessment<br>2 Patient Safety | Accepted     |
|                      |                                                                                                    | WI           | Harper Benton | 11/11 | 47643-20   | 11/01/21   | 11/01/21   | 2 AMA PRA Category 1 Credit™                            | Accepted     |
|                      |                                                                                                    | TN-M         | Rebecca Test  | 2/1   | 44444      | 11/01/21   | 11/01/21   | 2 AMA PRA Category 1 Credit™                            | Accepted     |

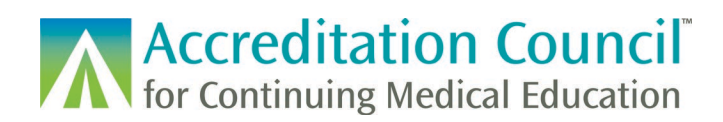

You can export a list of learners by clicking on the Download learners link, or you can view a learner's information within the activity by clicking on the learner's name.

#### Learner Search

PARS has a global learner search where you can search for any learners entered into PARS by your organization. You can access this feature from the Learners tab and click on Learner Search. From here you can filter your learners, manage completions, and download a filtered list of learners.

| + Lea | arner Search | Ť            | Batch Upload Lea | irners | ✓ Learne   | r Validation Tool                                             |            |            |                                          |                  |
|-------|--------------|--------------|------------------|--------|------------|---------------------------------------------------------------|------------|------------|------------------------------------------|------------------|
|       | Learn        | er S         | earch            |        |            |                                                               |            |            |                                          |                  |
|       | 18,266 Le    | arners       |                  |        |            |                                                               |            |            | Downloa                                  | d All Learners 🗸 |
|       | Show: 10     | Per Pag      | 3e 🗸             |        |            |                                                               |            |            | Sort by: Board                           | · ·              |
|       |              | <u>Board</u> | Name             | DOB    | Learner ID | <u>Activity</u>                                               | Completion | Submission | Credits Awarded                          | Status           |
|       |              | ABS          | Jane Austen      | 12/15  | 888888     | ABS Confirm Learning Matching<br>Activity ID: 200931502       | 2/01/20    | 3/27/20    | 0.25 Total Earned<br>0.25 Accredited CME | Submitted        |
|       |              | ABS          | Jane Austen      | 12/16  | 888888     | ABS Learner Validation for Web Form<br>Activity ID: 200931518 | 2/01/20    | 3/26/20    | 0.25 Total Earned<br>0.25 Accredited CME | Submitted        |
|       |              | ABS          | Harper Lee       | 4/28   | 777777     | ABS Learner Validation for Web Form<br>Activity ID: 200931518 | 3/02/20    | 3/26/20    | 0.25 Total Earned<br>0.25 Accredited CME | Submitted        |
|       |              | ABS          | Jane Austen      | 12/16  | 888888     | ABS Learner Validation for Web Form<br>Activity ID: 200931518 | 2/01/20    | 3/26/20    | 0.25 Total Earned<br>0.25 Accredited CME | Submitted        |

# **Deleting Learner Records**

If a record has been submitted in error, you can delete it from PARS. A record with a Submitted status will need to be fully processed before it can be deleted. Once the record is deleted, it will either be removed from the system and no longer appear within the activity, or the delete will be sent to the board for processing and the record will remain in the system with a Delete Submitted status until it is fully processed.

To remove a record manually in PARS, you can hover over the name of the learner and select it for deletion.

| <u>Board</u> | Name                                  | <u>DOB</u> | Learner ID | Activity                       | Completion | Submission | Credits Awarded              | <u>Status</u> |
|--------------|---------------------------------------|------------|------------|--------------------------------|------------|------------|------------------------------|---------------|
| ID           | Peyton Stark                          | 6/19       | ME153134   | Diabetes Management Strategies | 1/24/23    | 1/24/23    | 2 AMA PRA Category 1 Credit™ | Accepted      |
| <br>_        | <ul><li>View</li><li>Delete</li></ul> |            |            | Activity 10. 202377338         |            |            |                              |               |

You can delete multiple records from the interface by using the checkboxes to the left of the records and selecting Delete selected records.

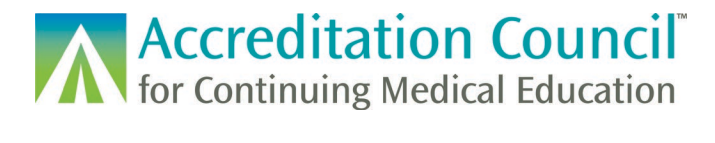

DOB **Board** Name Learner ID **Completion** Submission Credits Awarded ABOHNS Harper Benton 11/11 19927 11/01/21 11/01/21 2 Total Earned 2 Patient Safety 2 Self-Assessment ABOHNS Brent Benton 7/5 19927 11/01/21 11/01/21 2 Total Earned 2 Self-Assessment 2 Patient Safety **Delete Selected Learners** 

For an Excel or XML upload you can upload a file with the same information as what was entered into PARS originally, but with a record action of "Delete". The same can be done with records sent through the web service.

| Record<br>Action | ACCME     | Completion | Date .   | First Nam | Last Nan 🔻 | Date of Birth |
|------------------|-----------|------------|----------|-----------|------------|---------------|
| Add              | 202552787 |            | 1/10/202 | 3 Scott   | Joplin     | 11/24         |
| Add              | 202552787 |            | 1/10/202 | 3 Rebecca | Test       | 02/01         |
| Delete           |           |            |          |           |            |               |

For XML submitted via batch or web service, please ensure that the credit ID sent for the delete matches the original credit ID as well as all additional learner completion fields.

|                                     | - <ar:module></ar:module>                                                             |
|-------------------------------------|---------------------------------------------------------------------------------------|
|                                     | <ar:modulename moduleid="200608492">Annual Meeting for Ophthalomology</ar:modulename> |
|                                     | <ar:status>Completed</ar:status>                                                      |
|                                     | <ar:completeddatetime>2020-01-02</ar:completeddatetime>                               |
|                                     | -                                                                                     |
|                                     | - <ar:creditcertificate></ar:creditcertificate>                                       |
|                                     | -                                                                                     |
|                                     | - <ar:creditreceived></ar:creditreceived>                                             |
|                                     | <hx:activitycertification>ABO MOC Part II</hx:activitycertification>                  |
|                                     | <hx:creditunit>Point</hx:creditunit>                                                  |
|                                     | <hx:numberofcredits>4</hx:numberofcredits>                                            |
|                                     |                                                                                       |
|                                     | <ar:creditid>ccid:testProvider.org:123488</ar:creditid>                               |
|                                     |                                                                                       |
|                                     |                                                                                       |
|                                     |                                                                                       |
|                                     | -                                                                                     |
|                                     | <ar:xtensibleinfo></ar:xtensibleinfo>                                                 |
|                                     | <ex:learnerrecordaction>delete</ex:learnerrecordaction>                               |
|                                     |                                                                                       |
| </td <td>ar:ActivityReport&gt;</td> | ar:ActivityReport>                                                                    |

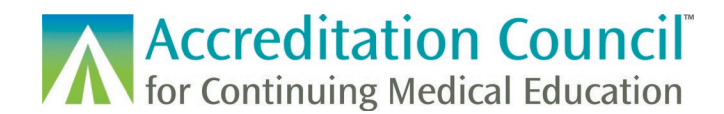

# Learner Reporting Errors and Troubleshooting

#### **Errors from PARS**

PARS has basic data validation in place to ensure that the information being entered into the system can be matched to the correct physician, that the amount of credit does not exceed that of the activity, as well as a few other check points to ensure that data is being loaded in the correct format.

If a record does not pass this initial PARS validation, it will not be processed in the system and there will be no record of the completion in PARS. PARS will provide an error as to why the learner was not loaded into the system. The information will need to be corrected in order to successfully submit the learner.

If the information provided to you by the physician prompts a data error, you should reach out to that learner to ensure that the correct information was provided. If you have confirmed that the information is correct and you still receive errors, the physician should reach out to their board to confirm that everything is correct in their account.

#### Errors from the Board

If a record is successfully entered into PARS and has a Submitted status, it has been sent to the board for further processing. The board will send a response back to PARS letting the provider know if the record was Accepted or Rejected.

If a learner was rejected by the board, you will receive an email from PARS with a list of any learners who were rejected and error messages. You can also hover over the Rejected status of the record to view the error in PARS for more information.

| Learner ID | Completion | Submission | Credits Awarded                                                  | Status                                                                              |
|------------|------------|------------|------------------------------------------------------------------|-------------------------------------------------------------------------------------|
| 1000108    | 5/11/18    | 7/02/18    | 3.5 Total Earned<br>3.5 Self-Assessment<br>3.5 Lifelong Learning | Rejected @<br>MOC Points Awarded Are<br>Greater Than Amount Listed<br>For Activity. |
| 1000104    | 5/31/18    | 7/02/18    | 2.5 Total Earned<br>2.5 Lifelong Learning                        | Accepted                                                                            |

If a rejected record needs to be resubmitted, you can either submit a new record with correct information or you can edit the record if applicable. Rejected records can either be left in the system or deleted.

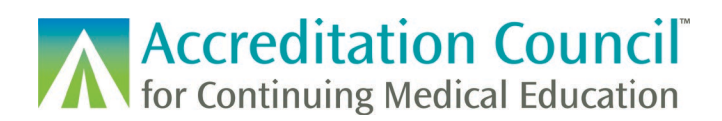

#### List of Error codes

Below is a list of learner submission errors from PARS and the Boards, and a short description of what the error means and how to resolve. Some errors may only occur depending on the submission method you are utilizing or the board that is validating the record.

| Error<br>Code | Error Message                                                                 | Description                                                                                                    |
|---------------|-------------------------------------------------------------------------------|----------------------------------------------------------------------------------------------------|
| 601           | Learner record action was not specified.                                      | Record action must exist.                                                                                                    |
| 602           | Learner record action is not valid.                                           | The record action must be indicated as "Add" or<br>"Delete". No other actions will be accepted.                                                                                                    |
| 603           | Duplicate record (Credit ID was same as a previous record).                   | The creditID must be unique in each learner record with a record action of "Add"                                                                                                    |
| 605           | Record not found. Delete action has unknown credit ID.                        | The delete record submitted cannot be matched to<br>an existing record. Make sure you are deleting a<br>record that has already been entered and accepted<br>into the system.                                                                                            |
| 621           | Missing diplomate ID.                                                         | The learner ID is not included in the upload. Please make sure a valid value is entered.                                                                                                    |
| 622           | Missing diplomate first name.                                                 | The first name is not included in the upload. Please make sure a valid value is entered.                                                                                                    |
| 623           | Missing diplomate last name.                                                  | The last name is not included in the upload. Please make sure a valid value is entered.                                                                                                    |
| 624           | Missing diplomate date of birth                                               | The date of birth is not included in the upload.<br>Please make sure a valid value is entered if required.                                                                                                    |
| 630           | Missing ACCME activity ID.                                                    | The ACCME Activity ID is not included in the upload.<br>Please make sure a valid value is entered.                                                                                                    |
| 631           | Missing activity completion date.                                             | The completion date is not included in the upload.<br>Please make sure a valid value is entered.                                                                                                    |
| 632           | Missing MOC points.                                                           | The point element is not included in the upload.<br>Please make sure a valid value is entered.                                                                                                    |
| 650           | Missing ACCME credit ID.                                                      | The ACCME credit ID element is not included in the upload. Please make sure a valid value is entered.                                                                                                    |
| 661           | Diplomate ID not found in Board records.                                      | The ID entered does not exist in the board records.<br>You will need to confirm that the correct ID is<br>entered.                                                                                                    |
| 664           | Diplomate date of birth does not match<br>Board record for this diplomate ID. | Either the date of birth or the ID is entered incorrectly.                                                                                                    |
| 665           | Diplomate name does not batch Board record.                                   | Either the name of the learner or the board ID is entered incorrectly.                                                                                                    |
| 670           | Activity ID does not match with a registered MOC activity.                    | Learner data can only be submitted for activities that<br>have been registered as offering MOC credit.<br>Confirm that the activity has been registered<br>accurately in PARS. Learners can be submitted<br>immediately after it has been registered as offering<br>MOC. |
| 671           | Activity completion date not valid                                            | The date entered is not valid. The completion date must be entered between the start and end dates                                                                                                    |

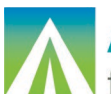

| Error<br>Code | Error Message                                                                                                    | Description                                                                                                    |
|---------------|----------------------------------------------------------------------------------------------------|----------------------------------------------------------------------------------------------------|
|               |                                                                                                    | listed for the activity and must be formatted as MM-<br>DD-YYYY.                                                                                                    |
| 672           | Activity completion date proceeds activity start date.                                                                                                    | Learners cannot be entered before the activity date<br>listed in PARS. You should confirm that the activity<br>date listed in PARS is correct and make any<br>changes if necessary, or you should resubmit with<br>the correct completion date. |
| 673           | MOC points not valid.                                                                                                    | The credit awarded is not formatted correctly.                                                                                                    |
| 674           | MOC points awarded are greater than amount listed for activity.                                                                                                    | For most activity types, the amount of credit earned<br>by a learner must be less than what the activity is<br>worth.                                                                                                    |
| 675           | MOC points not in increment of .25                                                                                                    | Points must be awarded ending in values of .00, .25, .50, or .75. No other decimal values will be accepted.                                                                                                    |
| 676           | Invalid activityCertification value.                                                                                                    | The credit types submitted are not formatted correctly. Please ensure that you are reporting credits as per the specifications of the boards.                                                                                                   |
| 677           | Missing creditCertificate element.                                                                                                    | At least one creditCertificate element must be reported per learner completion.                                                                                                    |
| 678           | Invalid activity credit certificate. Activity certificate [Activity Certificate Name] allowed once per learner submission record.                                           | A record cannot contain two of the same activityCertification values within the same learner record.                                                                                                    |
| 680           | Patient safety credit not available for activity.                                                                                                    | The activity has not been registered as offering<br>Patient Safety credit.                                                                                                    |
| 681           | Practice assessment credit not available for activity                                                                                                    | The activity has not been registered as offering<br>Practice Assessment (Improvement in Medical<br>Practice) credit.                                                                                                    |
| 690           | ACCME activity ID does not exist                                                                                                    | There is no 9-digit ACCME activity ID listed by the accredited provider. Ensure that you are reporting on the correct activity.                                                                                                    |
| 705           | Due date for reporting participant data has<br>passed. PARS will not accept participant<br>records after the deadline set by the<br>specialty board for the reporting year. | The completion date of the record is too far in the<br>past to be accepted in PARS. If you receive this error<br>you should contact the certifying board directly in<br>order to award the learner credit.                                      |
| 706           | Deadline for deleting participant data has<br>passed. PARS will not accept deletions of<br>participant records past the date set by the<br>specialty board.                 | You cannot delete a record for a previous year (the deadline for deletes is 12/31 of each year)                                                                                                    |
| 709           | Record is a duplicate for learner completion previously reported to Board.                                                                                                  | Used for duplicate of learner record report previously through a non-PARS method.                                                                                                    |
| 710           | Maximum MOC points already granted.                                                                                                    | The learner has already earned the amount of points available for the activity.                                                                                                    |
| 711           | MOC points reported exceed maximum available to this learner for this activity.                                                                                             | The amount of credit submitted would push the total<br>amount of earned credit over the maximum available<br>for the activity.                                                                                                    |
| 712           | Learner ID type is not valid.                                                                                                    | The identification type does not exist or does not correlate with the correct board.                                                                                                    |

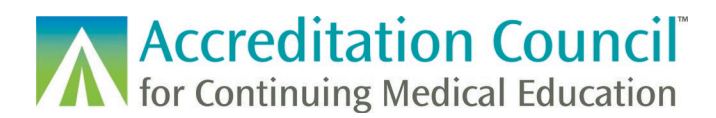

| Error<br>Code | Error Message                                                                                       | Description                                                                                                    |
|---------------|----------------------------------------------------------------------------------------------------|----------------------------------------------------------------------------------------------------|
| 713           | Activity registration type is not valid.                                                            | The activity registration type does not exist or does not correlate with the correct board.                                                                                                    |
| 717           | Learner cannot receive MOC credit for<br>multiple completions of this activity on a<br>single date. | Certain boards only allow for one completion per activity per learner per day.                                                                                                    |
| 718           | Unable to match a learner with the information provided                                             | If the board does not require the board ID as part of<br>the validation, this error indicates that PARS found<br>more than one match, and the learner should be<br>resubmitted with the board ID included. (Currently<br>only ABS does not require the board ID) |
| 998           | General learner record processing error.                                                            | Contact the ACCME for more information regarding this error. This is typically a processing error.                                                                                                    |
| 999           | General learner record processing error.                                                            | Contact the ACCME for more information regarding this error. This is typically a processing error.                                                                                                    |

# **Technical Resources**

The newest versions of batch templates, XML specs and technical instructions can be found on our website.

If you have any questions about the PARS learner reporting process, please email us at info@accme.org.